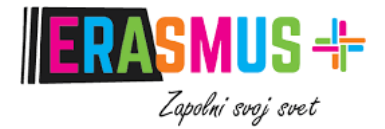

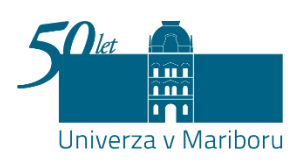

# VODNIK ZA IZPOLNJEVANJE ŠTUDIJSKEGA SPORAZUMA V SPLETNEM ORODJU ONLINE LEARNING AGREEMENT (OLA) ZA ERASMUS+ IZMENJAVE ŠTUDENTOV Z NAMENOM ŠTUDIJA V TUJINI

Maribor, 2025

### UVOD

Online Learning Agreement (OLA) je spletna platforma, preko katere bodoči Erasmus študenti uskladite vaš študijski sporazum (Learning Agreement) s tujo visokošolsko institucijo, na kateri se boste udeležili Erasmus izmenjave za študij.

Univerza v Mariboru je pripravila kratek vodnik, ki vam bo pomagal skozi postopek priprave študijskega sporazuma.

Za vsa dodatna vprašanja smo na voljo na outgoing@erasmus.um.si.

### 1. PRIJAVA (LOG IN)

Do spletne platforme OLA dostopate preko naslednje povezave: <u>https://learning-agreement.eu/</u>

### 1.1. Na spletni strani s klikom na »Log in« nadaljujete na prijavo (Slika 1).

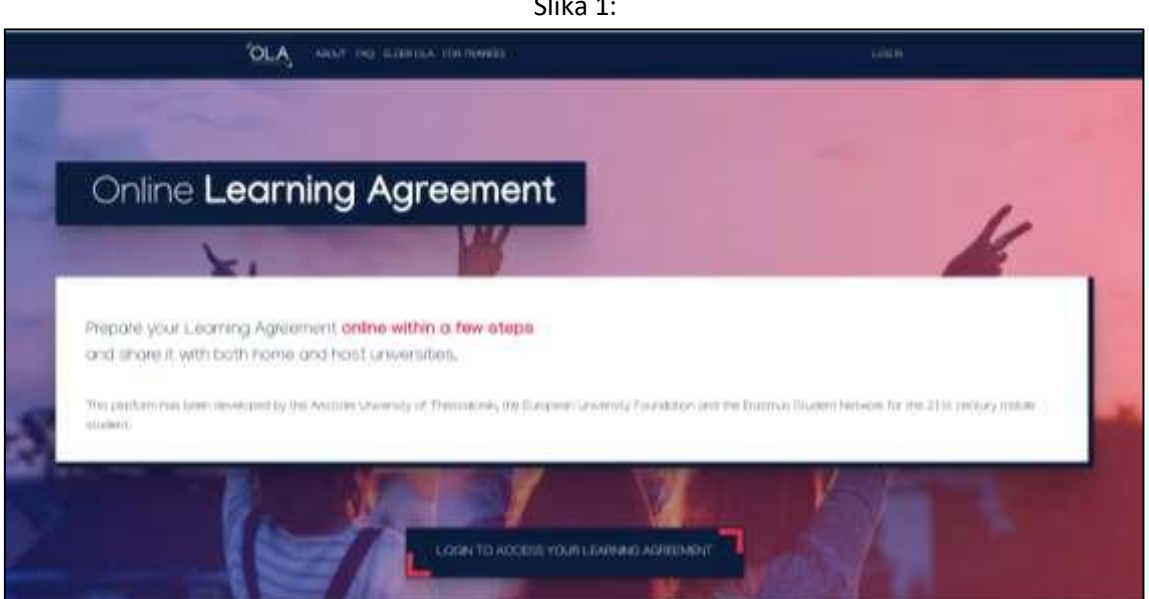

Slika 1:

1.2. Prikaže se vam vstopna stran, kjer ponovno kliknite »Log in« (Slika 2).

| Slika                                                                                                    | 2:                                                                                                    |
|----------------------------------------------------------------------------------------------------|----------------------------------------------------------------------------------------------------|
|                                                                                                    |                                                                                                    |
| My account                                                                                                    |                                                                                                    |
| login                                                                                                    | and the second second sec                                                                                                    |
| Your OLA just a click away!                                                                                                    | Lapinet                                                                                                    |
| The login options available to access the Online Learning Agreement<br>platform are the following:                                                                                                    | Annes Sandy Programming plane                                                                                                    |
| eduGAIN (your academic credentials)                                                                                                    |                                                                                                    |
| etDAS (national ID)     Google logn                                                                                                    | C to the second                                                                                                    |
| All three options will be accessible when clicking "logiv" which will lead you<br>to the MyAcademicID platform that supports all three of the pathways and<br>after the authentication procedure will bring you back to the Online<br>Learning Agreement platform to access your OLA! |                                                                                                    |
|                                                                                                    | 20 Anti-control of the set of the set of |

**1.3.** Do OLA dostopate z vašo študentsko digitalno identiteto. V polje pod »Login with« se vpišite z vašim uporabniškim imenom <u>ime.priimek@student.um.si</u> (Slika 3).

|         | Slika 3:                                |
|---------|-----------------------------------------|
|         | MyAcademicID                            |
| Login v | vith                                    |
| Exampl  | ies. University of Bologna, name@auth.c |
|         | or                                      |
| 8       | Login with eiDAS                        |
| G       | Login with Google                       |
|         |                                         |

### 1.4. Vpišite vašo uporabniško ime in geslo - vpis z vašo študentsko identiteto (Slika 4).

| Uporabniško ime |                     |
|-----------------|---------------------|
| Geslo           | Universa v Mariboru |
| Prijovo »       |                     |

1.5. Prikaže se vam naslednje obvestilo, ki ga je potrebno potrditi s klikom na »Da, nadaljuj« (Slika5).

|                                                                                                    | 5iika 5.                                                                                                    |
|----------------------------------------------------------------------------------------------------|----------------------------------------------------------------------------------------------------|
| Univerza v Mariboru<br>Logish   Bokmbi   Nynorsk   Samegeltz   Dansk   De<br>uxembnurgsh   Casch   Sizentičina   Lietunij kalba | atach   Svenska   Suomeka   Español   Français   Italians   Noderlands  <br>  Picataki   Magyar   Jazyk polaio   Português   Português brasilero   Turkçe |
| Pravkar se nameravate prijaviti v storitev MyAcadem<br>vsebujejo informacije o vaši identiteti. Ali se s tem s                  | iciD IAM Service. Med postopkom prijeve bo IdP tej storitvi posredoval atribute, ki<br>trinjate?                                                          |
| Zapomni si privolitev De, nadsljuji Re, prekko<br>Politika zasebnosti za ta SP MyAcademiciD WM S                                | STACE                                                                                                    |
| Atributi, ki bodo poslani SPju                                                                                                  |                                                                                                    |
| urmoid:2.5.4.3                                                                                                    |                                                                                                    |
| urn:old:2.5.4.4                                                                                                    |                                                                                                    |
| urn:oid:2.5.4.42                                                                                                    |                                                                                                    |
| urn:oid:2.16.840.1.113730.3.1.241                                                                                               |                                                                                                    |
| urn:oid:0.9.2342.19200300.100.1.3                                                                                               |                                                                                                    |
| urn:oid:1.3.6.1.4.1.25178.1.2.9                                                                                                 |                                                                                                    |
| urn:oid:1.3.6.1.4.1.25178.1.2.14                                                                                                |                                                                                                    |
| urn:oid:1.3.6.1.4.1.5923.1.1.1.6                                                                                                |                                                                                                    |
| urn:oid:1.3.6.1.4.1.5923.1.1.1.10                                                                                               |                                                                                                    |
| urmold:1.3.6.1,4,1.5923.1.1.1.9                                                                                                 |                                                                                                    |
| Con                                                                                                    |                                                                                                    |

Slika 5:

**1.6.** Odpre se naslednje okno, v katerem je potrebno potrditi »Proceed to register on MyAcademicID IAM Service« (Slika 6).

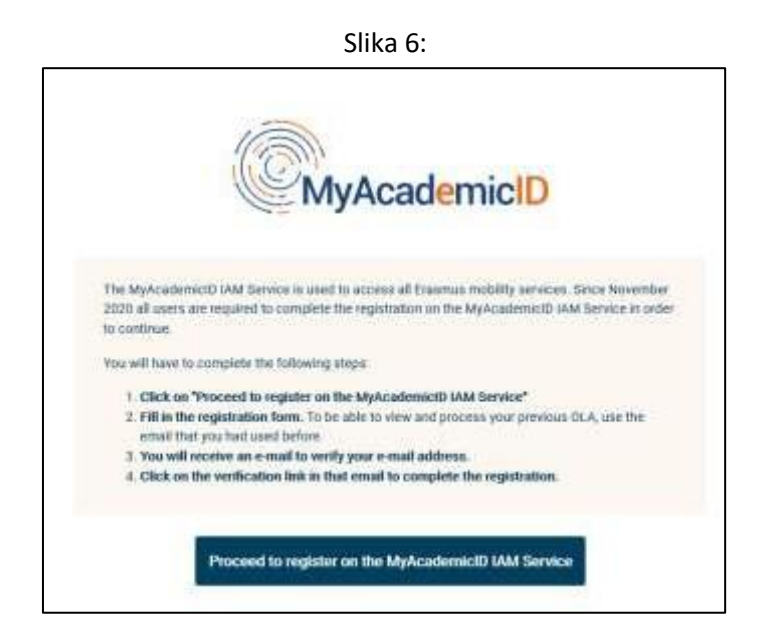

**1.7.** Odpre se okno »MyAcademicID registration« kjer odkljukajte »Confirm« in nato kliknite na polje »Submit« (Slika 7).

| 184.00 DN 000            |                                              |  |
|--------------------------|----------------------------------------------|--|
| MyAcademic               | ID Registration                              |  |
| Name*                    |                                              |  |
|                          |                                              |  |
| E-mail"                  |                                              |  |
| 8                        |                                              |  |
|                          |                                              |  |
| Acceptable Use Policy    |                                              |  |
| I have read and agreed v | with the MyAcademicID Acceptable Use Policy* |  |
| Confirm                  |                                              |  |
|                          |                                              |  |
| > Submit                 |                                              |  |
|                          |                                              |  |
|                          |                                              |  |
|                          |                                              |  |

1.8. Na vaš študentski elektronski naslov boste prejeli potrditveno elektronsko sporočilo, ki ga je potrebno potrditi pred naslednjim korakom (Slika 8).

| Piease check your mailhout              | and click the link to verify your email address |
|-----------------------------------------|-------------------------------------------------|
| Without verification it is not possible | to approve your application.                    |
| Re-send mail verification message       |                                                 |
| Continue >                              |                                                 |
|                                         |                                                 |

1.9. Po potrditvi se vam odpre obrazec »My account«, ki ga morate izpolniti z vašimi osebnimi podatki (Slika 9).

| My Personal Information |               |
|-------------------------|---------------|
| Firstname *             | Lastname *    |
| Date of birth *         |               |
|                         |               |
| Gender *                |               |
|                         | ÷             |
| Nationality *           |               |
|                         |               |
| Field of education *    | Study cycle * |
|                         |               |

6

### 2. PRIPRAVA ŠTUDIJSKEGA SPORAZUMA (LEARNING AGREEMENT)

2.1. Na spletni strani My Learning agreements (<u>https://learning-agreement.eu/</u>) se ponovno prijavite (Log in) in s klikom na »Create new« začnete postopek priprave novega študijskega sporazuma (Slika 10).

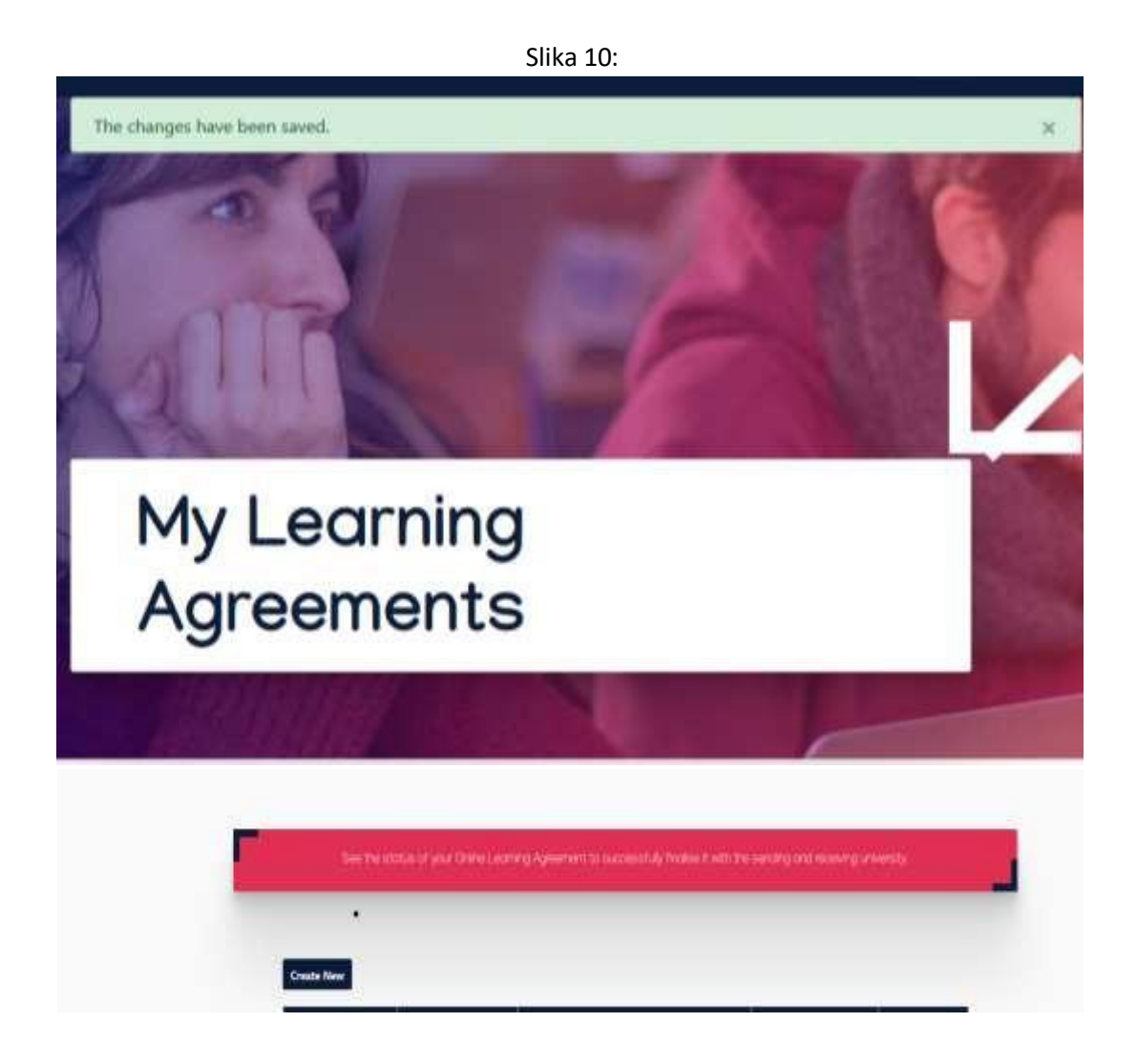

2.2. Na naslednji strani morate izbrati način mobilnosti. V primeru, da se odpravljate na študijsko izmenjavo (najmanj 2 meseca) izberite »Semester Mobility« (Slika 11).

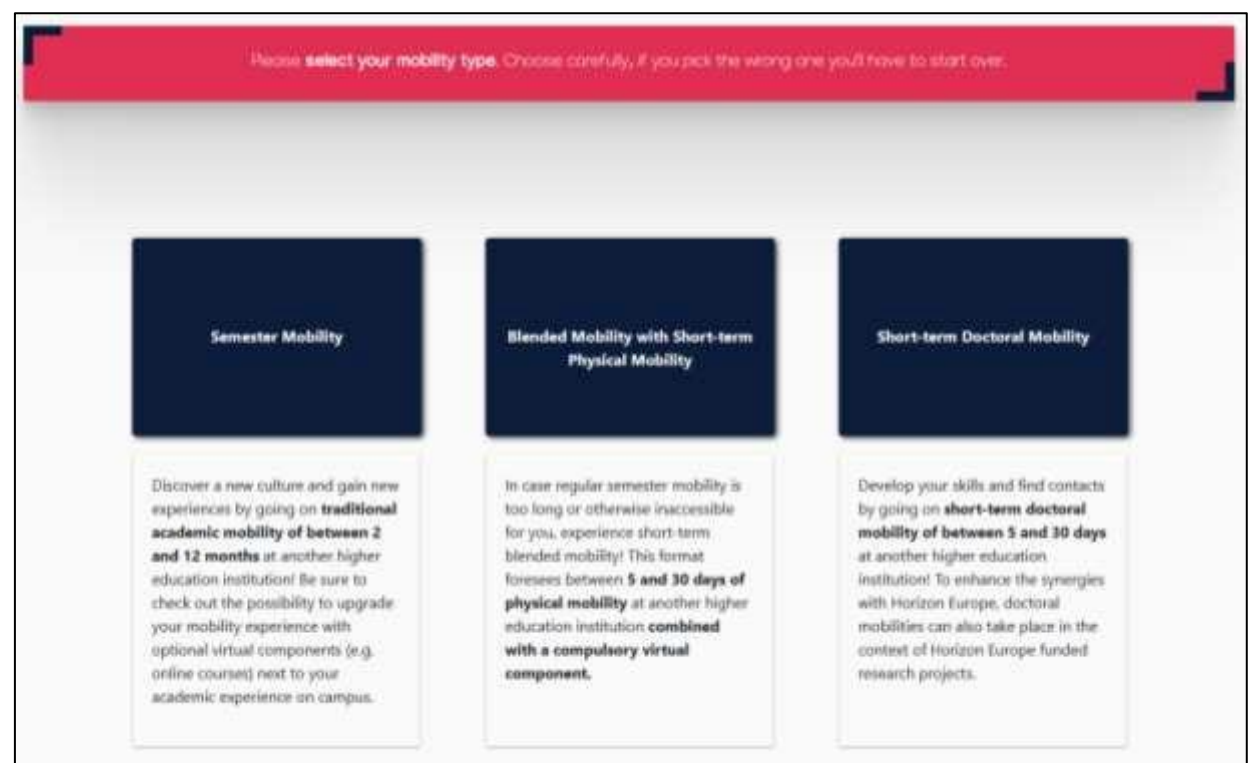

Slika 11:

#### 2.3. Pred vami se pojavi obrazec z vašimi prijavnimi podatki (Slika 12).

|                                                                                                    |                                                                                                    | Slika 12:                  |                                                                                                    |
|----------------------------------------------------------------------------------------------------|----------------------------------------------------------------------------------------------------|----------------------------|----------------------------------------------------------------------------------------------------|
| ademic year *                                                                                                    |                                                                                                    |                            |                                                                                                    |
| 024/2025                                                                                                    |                                                                                                    |                            |                                                                                                    |
| Student                                                                                                    |                                                                                                    |                            |                                                                                                    |
| First name(s) *                                                                                                    |                                                                                                    | Last nar                   | ne(s) *                                                                                                    |
|                                                                                                    |                                                                                                    |                            |                                                                                                    |
| Email *                                                                                                    |                                                                                                    |                            |                                                                                                    |
|                                                                                                    |                                                                                                    |                            |                                                                                                    |
| Date of birth *                                                                                                    | Gender *                                                                                                    |                            | Nationality *                                                                                                    |
|                                                                                                    | <b>Ö</b>                                                                                                    | \$                         |                                                                                                    |
|                                                                                                    |                                                                                                    |                            | Country to which the person belongs administratively and that issues<br>card and/or passport.                                                                                                    |
| Field of Education *                                                                                                    |                                                                                                    | Field of Education Comment | Study cycle *                                                                                                    |
| Arts and humanities (02)                                                                                                    | (741) 0                                                                                                    |                            | Bachelor or equivalent first cycle (EQF lev                                                                                                    |
| Field of education: The ISCED-F 20<br>at http://ec.europa.eu/education/i<br>classification-of-education-isced_e<br>the ISCED 2013 detailed field of ex | 13 search tool available<br>nternational-standard-<br>en should be used to find<br>ducation and training that |                            | Study cycle: Short cycle (EQF level 5) / Bachelor or<br>equivalent first cycle (EQF level 6) / Master or equival<br>second cycle (EQF level 7) / Doctorate or equivalent t<br>cycle (EQF level 8). |

8

2.4. Na naslednji strani vpišite podatke vaše fakultete (Slika 13). Obvezno navedite tudi odgovorno osebo, ki bo vaš Learning Agreement podpisala in kontaktno osebo, ki bo glavni kontakt v času vaše izmenjave. Odgovorna in kontaktna oseba sta lahko enaki ali pa različni, odvisno od fakultete. Erasmus koordinatorje in kontaktne osebe najdete tukaj: https://www.erasmusplus.um.si/studij/koordinatorji/.

| Country *                                                            |                                                                           |
|----------------------------------------------------------------------|---------------------------------------------------------------------------|
|                                                                      |                                                                           |
| Name *                                                               |                                                                           |
| Univerza v Mariboru 🗶                                                |                                                                           |
| Faculty/Department *                                                 |                                                                           |
|                                                                      |                                                                           |
| Addrase *                                                            | Fraemus Code *                                                            |
| Hduress                                                              |                                                                           |
| PARAGO                                                               |                                                                           |
| PAULESS                                                              |                                                                           |
| Address                                                              |                                                                           |
| Sending Responsible Person                                           | Sending Administrative Contact Person                                     |
| Sending Responsible Person<br>First name(s) *                        | Sending Administrative Contact Person                                     |
| Sending Responsible Person<br>First name(s) *                        | Sending Administrative Contact Person                                     |
| Sending Responsible Person<br>First name(s) *                        | Sending Administrative Contact Person First name(s) Last name(s)          |
| Sending Responsible Person<br>First name(s) *                        | Sending Administrative Contact Person First name(s) Last name(s)          |
| Sending Responsible Person First name(s) * Last name(s) * Position * | Sending Administrative Contact Person First name(s) Last name(s) Position |

Slika 13:

2.5. Vpišite obvezne podatke tuje institucije (Slika 14).

| Slika 14:             |                |
|-----------------------|----------------|
| Receiving             |                |
| Receiving Institution |                |
| Country *             |                |
| Name *                |                |
| Faculty/Department    |                |
| Address *             | Ereamus Code • |
|                       |                |

#### 2.6. Nato vpišite še podatke o odgovorni osebi na tuji instituciji (Slika 15).

| Receiving Responsible Person                                                                                                    | Receiving Administrative Contact Person |
|----------------------------------------------------------------------------------------------------|-----------------------------------------|
| First name(s) *                                                                                                    | First name(s)                           |
| Last name(s) *                                                                                                    | Last name(s)                            |
| Position *                                                                                                    | Position                                |
| Email *                                                                                                    | Email                                   |
| Phone number                                                                                                    | Phone number                            |
| Responsible person at the Resnong institution the name and email of the Responsible person must be filled in only in case it differs from that of the Contact person memory at the top of the document. |                                         |

2.7. Izpolnite podatke o vaši mobilnosti (Slika 16). Najprej zapišite datum začetka in konca vaše mobilnosti, datume semestrov najdete na spletnih straneh tuje institucije. V tabelo A zapišite predmete, ki jih boste opravljali na tuji instituciji.

| reliminary LA                                                                                                    |                                                                                                    |                                                     |
|----------------------------------------------------------------------------------------------------|----------------------------------------------------------------------------------------------------|-----------------------------------------------------|
|                                                                                                    |                                                                                                    |                                                     |
| Annes warten bie moderty -                                                                                                    | 10 00 VIII                                                                                                    | newski C                                            |
| 19 ( HE ) 19 KG                                                                                                    | 111.1 000 7 200302                                                                                                    |                                                     |
| Table A - Study program                                                                                                    | nme at the Receiving institution '                                                                                                    |                                                     |
| inerest annel bredier                                                                                                    | ince at the restanting mentances                                                                                                    | 59                                                  |
| Component to Table A                                                                                                    |                                                                                                    | flamove                                             |
| Component title at the Receiving (                                                                                                    | natituation (w. indicated in the course catalogue) *                                                                                                    | 1                                                   |
| Preschool prelagogy                                                                                                    |                                                                                                    |                                                     |
| At 's built out improved 'to a cell con                                                                                                    | anad and himse starting distances and hallow keeping rule                                                                                                    | nich, coulds and home all proprior and, Stamples of |
| the second second | the property been seen to be the construction of the second second of the second second s                                                                                                    | territories and to press of the statement.          |
|                                                                                                    | Number of ECTS coulds (or equivalent) to be                                                                                                    | hars, hulleliky electron of free electrons."        |
| Component Code *                                                                                                    | Number of ECTS pseults (or equivalent) to be<br>evented by the Receiving Institution upon<br>successful completion *                                                                                                    | face, noticity society in free electron.            |
| Companient Code *                                                                                                    | Number of ECTS coulds (or equivalent) to be<br>availed by the Receiving Institution upon<br>successful completion *                                                                                                    | Samatha 4<br>Second senester (Sammer/Spring) 4      |
| Component Code *<br>2112                                                                                                    | Number of ECTS positive (or equivalently to be<br>availed by the Receiving Institution open<br>autoestuic completion *                                                                                                    | Samadas 4<br>Securd sensester (Sammer/Spring) 8     |
| Component Code *<br>E112                                                                                                    | Number of ECTS positive (or equivalent) to be evented by the Receiving Institution open automative due to the Receiving Institution open automative due to the Receiving Institution open automative open automative open automative open automative for the Receiving Institution open automative for the Receiving Institution open automative Institution open automative Institution | Samatas 4<br>Second sensester (Sammer/Spring) 4     |

Slika 15:

2.8. Izpolnite še v katere jeziku boste poslušali predavanja in opravljali izpite, označite tudi stopnjo vašega predznanja jezika. V tabelo B zapišite predmete, ki vam jih bodo priznali na matični fakulteti (Slika 17).

|                                                                                                    | Slik                                            | a 17:                                                                                                    |
|----------------------------------------------------------------------------------------------------|-------------------------------------------------|----------------------------------------------------------------------------------------------------|
| Add Component to Table A                                                                                                    |                                                 |                                                                                                    |
| Web link to the course catalogue at the Receiving Institution describ                                                                                                    | ing the                                         | learning outcomes: [web link to the relevant info]                                                                                                    |
| <ul> <li>Course ratatiogue, datalied, user-friendly and up to data information on the<br/>and throughout their studies to enable them to make the right choices and<br/>learning treaching and assessment procedures, the level of programmes, th<br/>include the sames. If people to contact, with information about hos, when<br/>a This must be an external URL such as http://www.placem</li> </ul> | include<br>also There<br>or include<br>and when | or's learning environment that should be available to charlents before the multity period<br>trive mode efficiently. The information concerns, for example, the qualifications officient the<br>learning resources. The Course Catalogue should<br>a for contact them. Show lass |
| he main language of instruction at the Receiving Institution *                                                                                                    |                                                 | The level of language competence *                                                                                                    |
| English                                                                                                    | =                                               | 81 -                                                                                                    |
|                                                                                                    |                                                 | Lawet of language competence: a description of the European Language Levels (CEPR)                                                                                                    |
|                                                                                                    |                                                 | www.com<br>www.com                                                                                                    |
| able B - Recognition at the Sending Institution *                                                                                                    |                                                 | energije st. Nitpol, na operanistop konjukcije konjukcije do na projeka na projeka.<br>Navio-ozi                                                                                                    |
| able B - Recognition at the Sending Institution *<br>to Component added yet.<br>Add Component to Table II                                                                                                    |                                                 | energije st. Ntprojektopanoverkop konga konga kongelege                                                                                                    |
| able B - Recognition at the Sending Institution *<br>Io Component added yet<br>Add Component to Table II<br>rovisions applying if the student does not complete successfully so                                                                                                    | me edi                                          | acational components: (web link to the relevant info)                                                                                                    |
| able B - Recognition at the Sending Institution *                                                                                                    | me edi                                          | acational components: (web link to the selevant info)                                                                                                    |
| able B - Recognition at the Sending Institution *                                                                                                    | me edi                                          | earning outcomes: [web link to the relevant info]                                                                                                    |
| able B - Recognition at the Sending Institution *                                                                                                    | me edi                                          | earning outcomes: [web link to the relevant info]                                                                                                    |
| able B - Recognition at the Sending Institution *                                                                                                    | me edi<br>og the l                              | earning outcomes: [web link to the relevant info]                                                                                                    |

Ne pozabite na povezavo do kataloga predmetov na gostujoči instituciji in povezavo do kataloga na domači instituciji. Kako dostopate do povezave na UM razlagamo v naslednjih korakih.

**2.8.1. V vašem brskalniku odprite naslednjo povezavo**: <u>https://moja.um.si/studijski-programi/Strani/default.aspx?jezik=S</u>

### 2.8.2. Poiščite vašo fakulteto, izberete stopnjo študija in kliknite »Podrobnosti« (Slika 18).

#### Slika 18

| NAPREDNO ISKANJE ŠTUDIJSI     | (EGA PROGRAMA |                               |               | Ponastavitev filtro   |
|-------------------------------|---------------|-------------------------------|---------------|-----------------------|
| /se fakultete                 |               |                               |               |                       |
| /se stopnje                   |               |                               |               |                       |
|                               |               |                               |               |                       |
|                               |               |                               |               |                       |
| – 1. stopnja                  |               | – 2. stopnja                  | – 3. s        | topnja                |
|                               |               |                               |               |                       |
| 🏛 Ekonomsko-poslovna faku     | ılteta 🏛      | Ekonomsko-poslovna fakulteta  | 童 Ekonoms     | ko-poslovna fakulteta |
| EKONOMSKE IN POSL             | OVNE          | KONOMSKE IN POSLOVNE          | ЕКОЛОМ        | ske in poslovne       |
| VEDE                          |               | EDE                           | VEDE          |                       |
| 1. stopnja UN                 | 2. :          | stopnja                       | 3. stopnja    |                       |
| PODROBNOSTI →                 |               | Podrobnosti →                 | PODROBN       | оѕп⇒                  |
|                               |               |                               |               |                       |
| Poslovne in upravne vede, pra | ινο Ρο        | slovne in upravne vede, pravo | Poslovne in r | ıpravne vede, pravo   |
|                               |               |                               |               |                       |
| 🗢 Ekonomeko noslovno folu     | ulteta fit    | Ekonomsko-poslovna fakulteta  | 🏛 Ekonoms     | ko-poslovna fakulteta |
| ш Екополізко-розіочна такі    |               |                               |               |                       |

#### 2.8.3. Kliknite »Predmetniki in učni načrti« (Slika 19 – primer Ekonomsko-poslovna fakulteta).

Slika 19:

🕱 NAZAJ NA SEZNAM

## EKONOMSKE IN POSLOVNE VEDE

🏛 Ekonomsko-poslovna fakulteta

| 1. STOPNJA           | TRAJANJE: | ECTS | PODROČJE                        |
|----------------------|-----------|------|---------------------------------|
| Univerzitetni študij | 3         | 180  | Poslovne in upravne vede, pravo |

S študijskim programom 'Ekonomske in poslovne vede' smo vas kot študente postavili v položaj odgovornega in aktivnega partnerja v izobraževalnem procesu. Pricakujemo, da ne boste zgolj sedeli v predavalnici, poslušali predavatelje in si urejali zapiske. Želimo, da ste aktivni in ustvarjalno radovedni. Zato vam ponujamo možnost, da si po lastnih poklicnih ambicijah prilagodite velik del študijskega ... **PREBERI VEČ** >

Predmetniki in učni načrti 🔗

#### 2.8.4. Izberite letnik in smer študija (Slika 20 – primer Ekonomsko-poslovna fakulteta).

Slika 20:

### **EKONOMSKE IN POSLOVNE VEDE**

AKREDITIRAN PREDMETNIK

1. letnik 2. LETNIK 3. letnik

#### EKONOMIJA Kraj izvajanja: Maribor

| NAZIV                             | NOSILEC                       | ECTS | SEMESTER |
|-----------------------------------|-------------------------------|------|----------|
| STATISTIKA                        | POLONA TOMINC, ALENKA KAVKLER | 5    | Zimski   |
| PROIZVODNJA IN RAZDELITEV DOHODKA | darja Boršič                  | 6    | Zimski   |
| EKONOMSKA ANALIZA IN POLITIKA     | darja Boršič                  | 6    | Zimski   |
| IZBIRNI PREDMET 1                 |                               | 5    | Zimski   |
| IZBIRNI PREDMET 2                 |                               | 5    | Zimski   |
| RAZVOJ EKONOMSKE MISLI            | JANI BEKŐ                     | 7    | Poletni  |
| MEDNARODNA EKONOMIKA I.           | JANI BEKŐ                     | 7    | Poletni  |
| IZBIRNI PREDMET 3                 |                               | 6    | Poletni  |
| IZBIRNI PREDMET 4                 |                               | 7    | Poletni  |
| TUJI POSLOVNI JEZIK II            |                               | 6    | Oba      |

#### 2.8.5. Izberite predmet (Slika 21 – primer Ekonomsko-poslovna fakulteta).

Slika 21:

### **STATISTIKA**

Šifra: U393

ECTS: 5

#### CILJI IN KOMPETENCE

Študenti:

1. Spoznajo uporabnost statističnih metod pri reševanju poslovnih problemov.

2. Utrdijo in nadgradijo teoretično znanje na področju statističnih tehnik in metod, ki omogočajo spremeniti različne podatke v

- uporabne informacije za poslovno odločanje. 3. Osvojijo analitičen matematično statističen pristop k preučevanju poslovnih problemov, ki se sestoji iz korakov: - formulacija problema na statističen način
- izbira ustrezne statistične metode

reševanje problema

interpretacija rezultatov v smislu možnih rešitev problema.

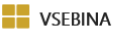

Vsebina 1. dela predmeta:

Osnove verjetnostnega računa: poskusi in dogodki, operacije z dogodki, statistična in klasična definicija verjetnosti, verjetnost produkta, Bernoullijeva formula. Diskretne in zvezne porazdelitve: definicija in osnovni pojmi, porazdelitvena funkcija, matematično upanje, varianca, momenti, pomembnejše porazdelitve (binomska, Poissonova, hipergeometrijska, normalna, – porazdelitev, t – porazdelitev, F – porazdelitev).

Osnove vzorčenja in testiranje statističnih domnev: končna in neskončna statistična množica, cenilke in ocene parametrov, intervalsko ocenjevanje parametrov, napake 1. in 2. vrste, - test, ANOVA, Kruskal-Wallisov test. Uporaba statistične programske opreme: SPSS.

Osnove strojnega učenja.

Vsebina 2. dela predmeta:

Zbiranje podatkov

- Prikazovanje podatkov v tabelah in grafih
- Relativna števila (indeksi)
- Srednje vrednosti, mere variabilnosti, asimetrije in sploščenosti
- Intervalno ocenjevanje vrednosti statističnih parametrov in osnove preizkušanja domnev o statističnih parametrih
- Osnove enostavne regresije
- Osnove analize in napovedovanja vrednosti v časovnih vrstah.
- Uporaba SPSS

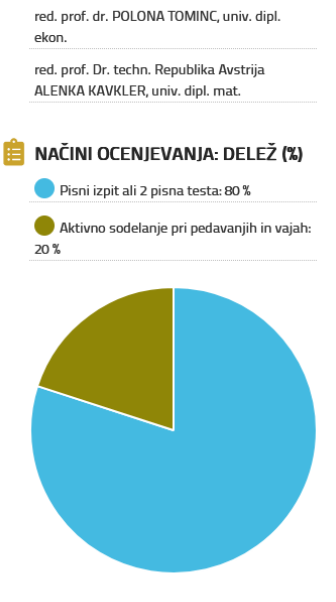

🞓 Nosilec

Podrobnosti o izvedbi in ocenjevanju

### 2.8.6. V primeru, da boste imeli še virtualno predavanje to zabeležite v tabeli C (Slika 22).

| Academic year *  2021/2022  Table C  Please add the Table If you wish to indicate virtual component(s) at the receiving institution before, during or after the physical mobility to further enhance the learning outcomes.  Add Component to Table C  Previous  Next      |                                                               | Slika 22:                                                                                                    |
|----------------------------------------------------------------------------------------------------|---------------------------------------------------------------|----------------------------------------------------------------------------------------------------|
| Academic year *  2021/2022  Table C  Please add the Table If you wish to indicate virtual component(s) at the receiving institution before, during or after the physical mobility to further enhance the learning outcomes.  Add Component to Table C  Previous  Next      |                                                               |                                                                                                    |
| Z00172022         Table C         Please add the Table If you wish to indicate virtual component(s) at the receiving institution before, during or after the physical mobility to further enhance the learning outcomes.         Add Component to Table C         Previous | Academic year *                                               |                                                                                                    |
| Table C         Please add the Table if you wish to indicate virtual component(s) at the receiving institution before, during or after the physical mobility to further enhance the learning outcomes.         Add Component to Table C         Previous                   | 2021/2022                                                     |                                                                                                    |
| Please add the Table If you wish to indicate virtual component(s) at the receiving institution before, during or after the physical mobility to further enhance the learning outcomes. Add Component to Table C Previous Next                                              | Table C                                                       |                                                                                                    |
| Add Component to Table C Previous Next                                                                                                    | Please add the Table if you wish to<br>the learning outcomes. | indicate virtual component(s) at the receiving institution before, during or after the physical mobility to further enhance |
| Previous                                                                                                    | Add Component to Table C                                      |                                                                                                    |
| Previous                                                                                                    |                                                               |                                                                                                    |
|                                                                                                    | Previous                                                      | Next                                                                                                    |

2.9. Nazadnje uredite še digitalni podpis in oddate svoj Learning agreement. Na koncu označite polje »Sign and send the Online Learning agreement« (Slika 23).

| ademic year *<br>m21/2022<br>Commitment Preliminary<br>By dialtally signing this document, the s                                                                                                    |                                                                                                    |
|----------------------------------------------------------------------------------------------------|----------------------------------------------------------------------------------------------------|
| 021/2022<br>Commitment Preliminary                                                                                                    |                                                                                                    |
| ommitment Preliminary                                                                                                    |                                                                                                    |
| By digitally signing this document, the s                                                                                                    |                                                                                                    |
| Agreement and that they will comply w<br>principles of the Erasmus Charter for Hi<br>for institutions located in Partner Count<br>agreement. The Receiving Institution co<br>to the student. The Sending Institution<br>successfully completed educational con<br>communicate to the Sending Institution | student, the Sending Institution and the Receiving Institution confirm that they approve the Learning<br>inh all the arrangements agreed by all parties. Sending and Receiving Institutions undertake to apply all the<br>igher Education relating to mobility for studies (or the principles agreed in the Inter-Institutional Agreement<br>tries). The Beneficiary institution and the student should also commit to what is set out in the Erasmus» grant<br>enfirms that the educational components listed are in line with its course catalogue and should be available<br>commits to recognise all the credits or equivalent units gained at the Receiving Institution for the<br>nponents and to count them towards the student's degree. The student and the Receiving Institution will<br>any problems or changes regarding the study programme, responsible persons and/or study period. |
| Clear                                                                                                    |                                                                                                    |

2.10. V primeru, da ste pravilno oddali Learning Agreement, lahko spremljate njegov status na naslednji strani (Slika 24).

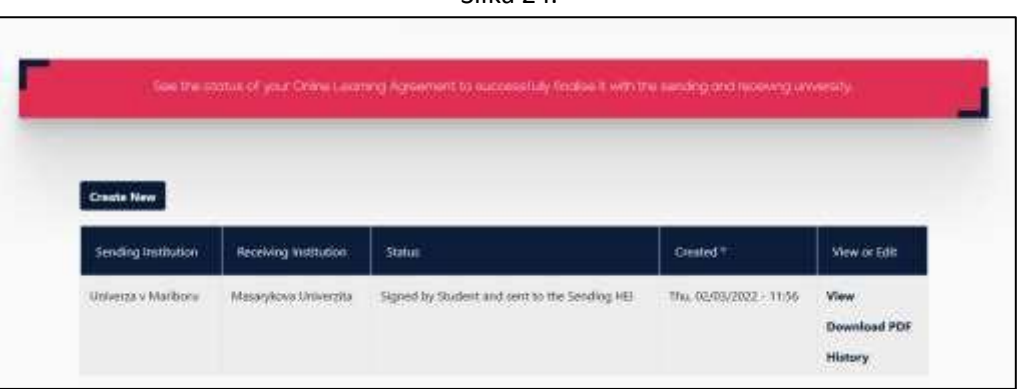

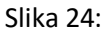